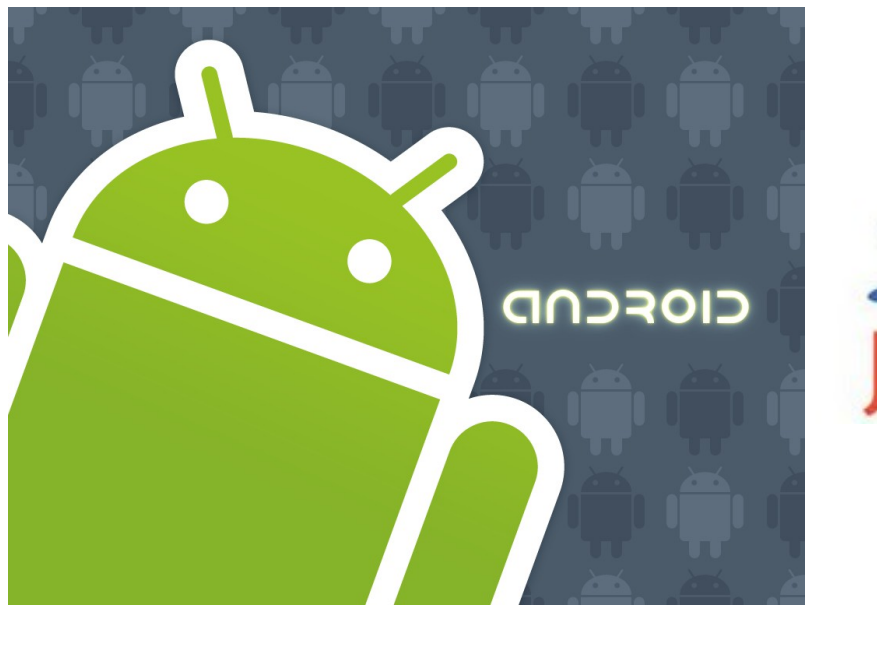

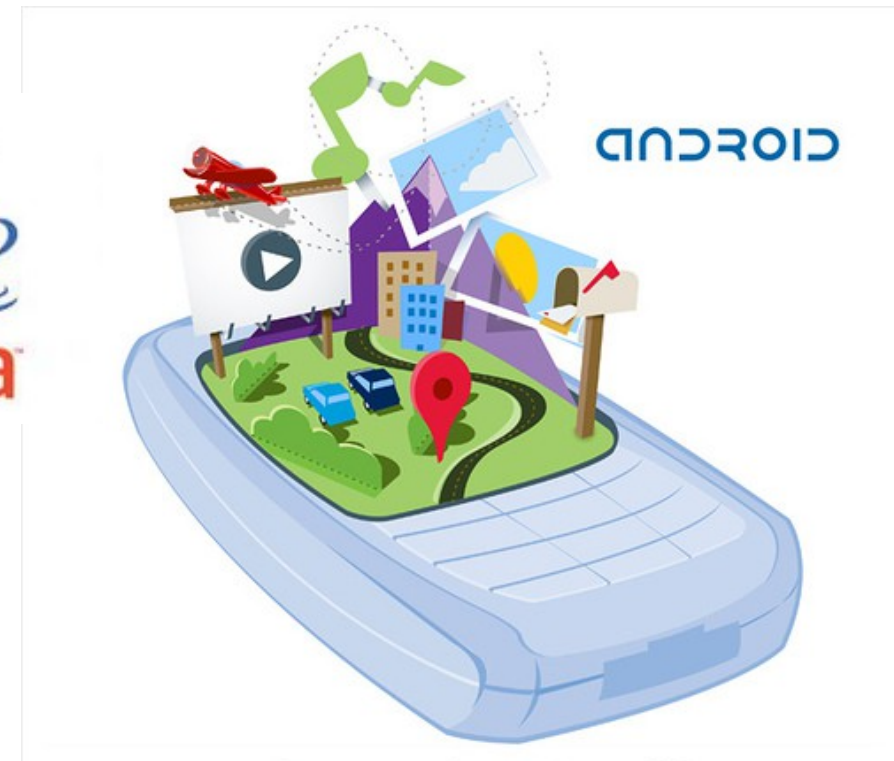

### http://www.android.com/

### open handset alliance

SMS/MMS/Email Alarms and Notifications Services and App widgets Alternative resources and localization Test the app and Android NDK Android Security

# Intent and intent-filter

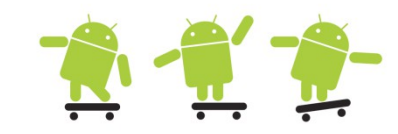

- Allows the application to request and/or provide services i.e. start Activities, Services or Broadcast Receivers
- Intents are system messages that notify applications of various events/actions, transfer various data etc.
  - Activity events (launch app, start activity, pressing widgets, etc.)
  - Hardware state changes (battery status, screen off, etc.)
  - Incoming data (call received, SMS received, etc.)
- Applications are registered via an intent-filter allowing to create loosely coupled applications
- You can create your own to launch applications
  - In the AndroidManifest.xml below the "SmsReceiver extends BroadCastReceiver" class can intercept incoming SMS action

```
<receiver android:name=".SmsReceiver">
```

```
<intent-filter>
```

```
<action android:name="android.provider.Telephony.SMS_RECEIVED" />
</intent-filter>
```

```
</receiver>
```

### BroadcastReceiver

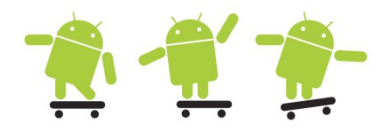

- By registering a broadcast receiver in the AndroidManifest (class xyz extends BroadcastReceiver) or dynamically in the source code the application can listen and respond to broadcast Intents that match a specific filter criteria
- By calling batteryLevel() a Toast will show the battery level when onReceive() is called by the system
- When onRecive() is done the lifecycle has ended for a broadcast receiver

```
private void batteryLevel()
    BroadcastReceiver batteryLevelReceiver = new BroadcastReceiver()
        public void onReceive (Context context, Intent intent)
            // unregistration of the reciever
            context.unregisterReceiver(this);
            int rawlevel = intent.getIntExtra(BatteryManager.EXTRA LEVEL, -1);
            int scale = intent.getIntExtra(BatteryManager.EXTRA SCALE, -1);
            int level = -1;
            if (rawlevel >= 0 && scale > 0) {
                level = (rawlevel * 100) / scale;
           showToastMessage("Battery Level Remaining: " + level + "%");
    };
    // Intent and a dynamic registration of a receiver via registerReciver
    IntentFilter batteryLevelFilter = new IntentFilter(Intent.ACTION BATTERY CHANGED);
    registerReceiver (batteryLevelReceiver, batteryLevelFilter);
```

### Android application model 1 🕂 👚

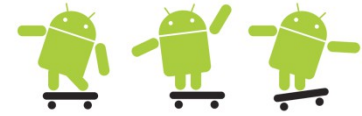

- A task is what the user sees as an application
  - The borders between executable, process and app icon are blurry
  - Default 1 thread/process, additional threads are created only if the app itself create them
  - http://developer.android.com/guide/topics/fundamentals.html

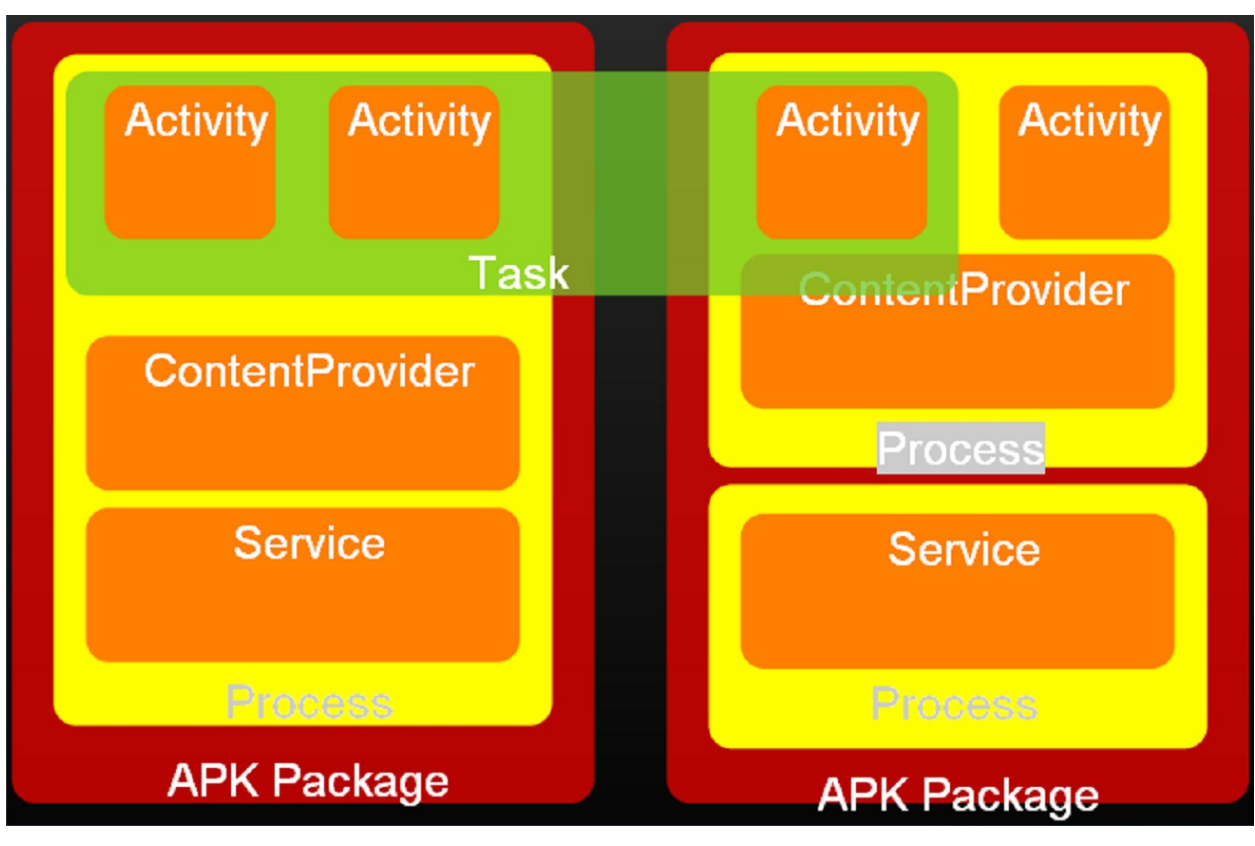

# SMS intro

 How mobile phones work (GSM)

PSTN

or other

**PLMN** 

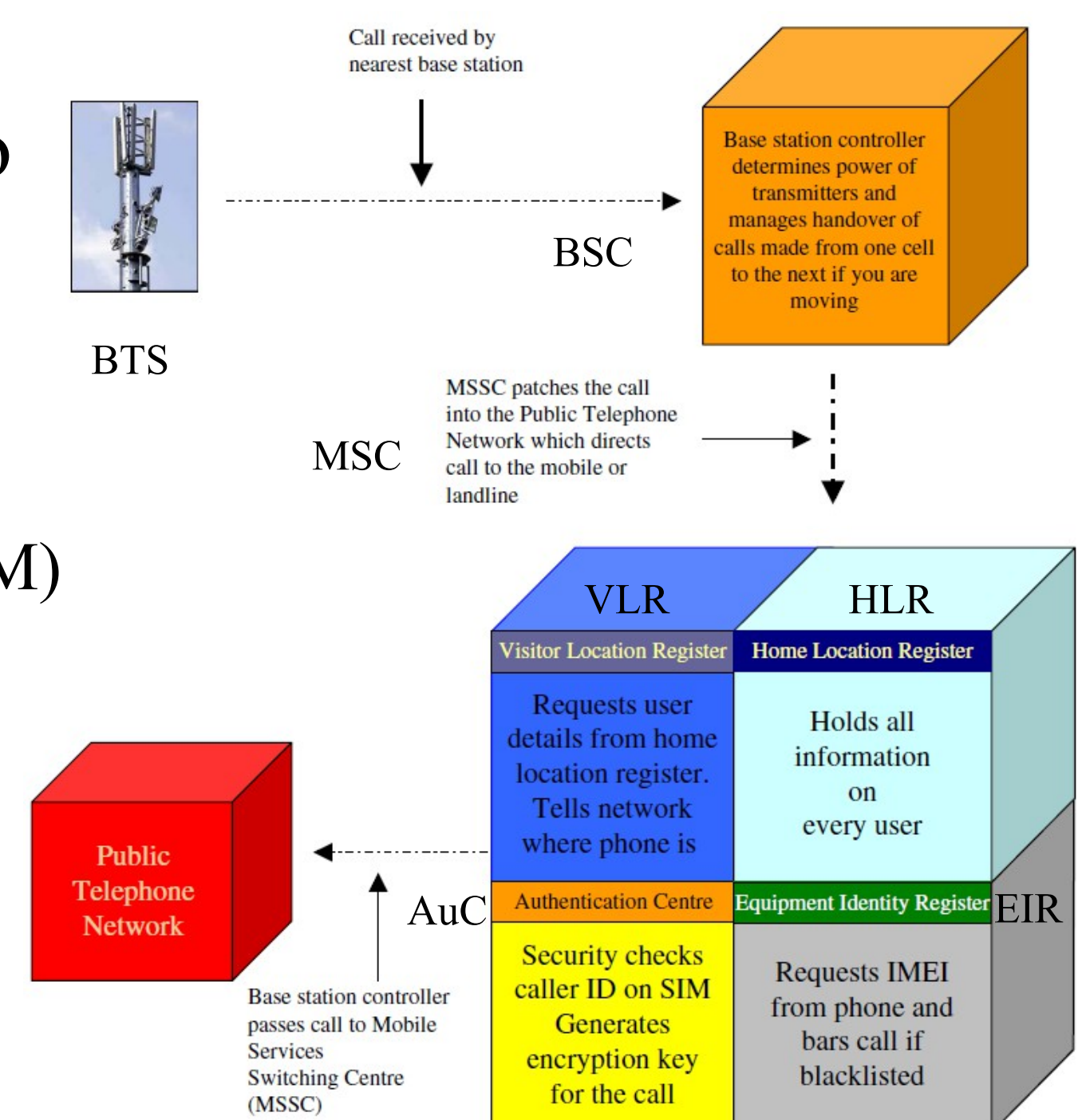

### GSEN SMS intro

- BTS Base Transceiver Station (antenna)
- BSC Base Station Controller
- MSC Mobile Switching Center
- HLR- Home Location Register
- VLR Visitor Location Register
- SMSC Short Message Service Center
- When a user sends an SMS, the request is placed via the MSC
- The MSC forwards the SMS to the SMSC where it gets stored

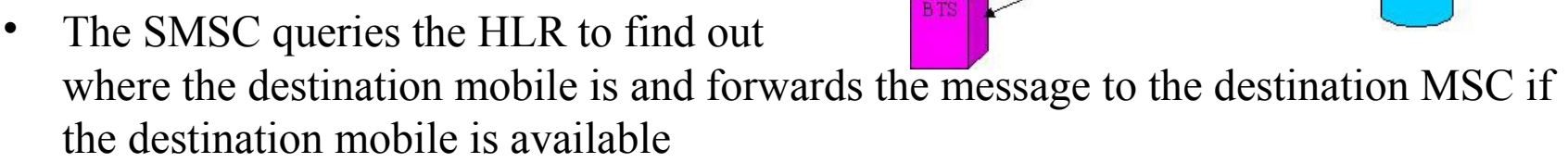

• If the mobile is not available the message gets stored in the current SMSC itself. In most installations If a mobile is not available for SMS delivery the SMSC will not retry. Instead the destination MSC will inform the SMSC when the mobile comes back in range

http://services.eng.uts.edu.au/userpages/kumbes/public\_html/ra/sms/

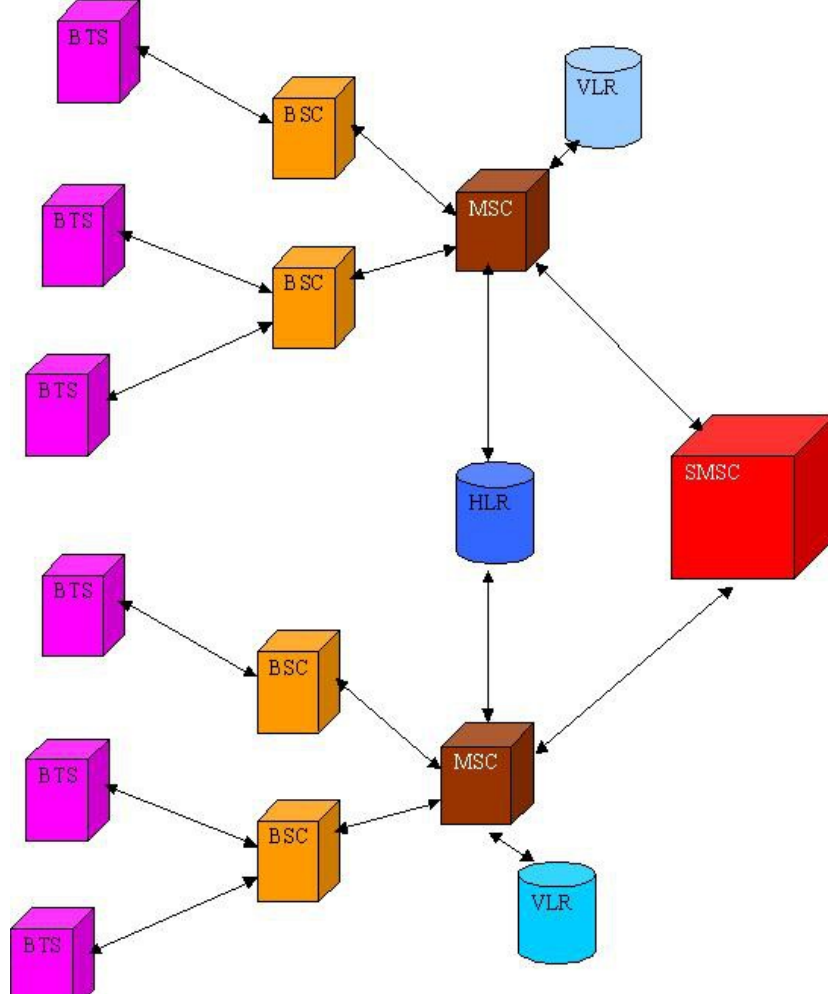

### SMS 1

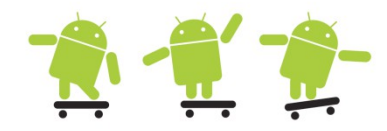

- PendingIntent is a description of an Intent and target action to perform with it
  - By giving a PendingIntent to another application, you are granting it the right to perform the operation you have specified as if the other application was yourself (with the same permissions and identity)
- SmsManager manages SMS operations
  - Most SMSs are sent via the PDU (Protocol Description Unit) format: http://www.dreamfabric.com/sms/
- To receive SMS we must set up a receiver in AndroidManifest and create the BroadcastReceiver class which override the onReceive(Context context, Intent intent) method (next slide)

```
private void sendSMS(String phoneNumber, String message)
{
    PendingIntent pi = PendingIntent.getActivity(this, 0, new Intent(this, SMS.class), 0);
    // Get the default instance of the SmsManager
    SmsManager sms = SmsManager.getDefault();
    // sendTextMessage (String destinationAddress, String scAddress, String text,
    // PendingIntent sentIntent, PendingIntent deliveryIntent)
    sms.sendTextMessage(phoneNumber, null, message, pi, null);
}
```

If we want to listen for the sent and delivery intents we need to set up receivers for these aswell Permissions are needed in AndroidManifest android.permission.SEND\_SMS android.permission.RECEIVE\_SMS

### SMS 2

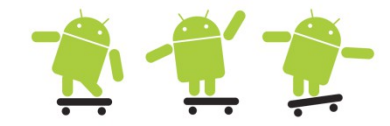

 The incoming SMS broadcast receiver uses a bundle to retrieve the PDU (Protocol Description Unit), which contains the SMS text and any additional SMS meta-data, and parses it into an Object array

```
public class SmsReceiver extends BroadcastReceiver
      QOverride
      public void onReceive (Context context, Intent intent)
            Bundle bundle = intent.getExtras(); //---get the SMS message passed in---
            SmsMessage[] msgs = null;
            String str = "";
            if (bundle != null)
                  //---retrieve the SMS message received---
                  Object[] pdus = (Object[]) bundle.get("pdus");
                  msqs = new SmsMessage[pdus.length];
                  //---for every SMS message received---
                  for (int i=0; i<msqs.length; i++)</pre>
                       msgs[i] = SmsMessage.createFromPdu((byte[])pdus[i]); // convert Object array
                        str += "SMS from " + msqs[i].getOriginatingAddress(); //sender's phone number
                        str += " :";
                        str += msqs[i].getMessageBody().toString(); // get the text message
                        str += "\n";
                  }//---display the new SMS message---
                  Toast.makeText(context, str, Toast.LENGTH SHORT).show();
                                <receiver android:name=".SmsReceiver">
                                      <intent-filter>
                                           <action android:name="android.provider.Telephony.SMS RECEIVED" />
                                      </intent-filter>
                                </receiver>
```

### SMS 3

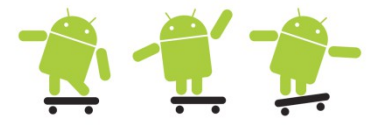

 Most SMSes are restricted to 140 characters per text message. To make sure the message is within this limitation, use the divideMessage() method that divides the text into fragments in the maximum SMS message size. Then, the method sendMultipartTextMessage()

```
private void sendTextSMSMulti(String destination, String message)
      SmsManager mySMS = SmsManager.getDefault();
      Intent sentIn = new Intent("SENT SMS");
      PendingIntent sentPIn = PendingIntent.getBroadcast(this, 0, sentIn, 0);
      Intent deliverIn = new Intent("DELIVER SMS");
      PendingIntent deliverPIn = PendingIntent.getBroadcast(this, 0, deliverIn, 0);
      ArrayList<String> multiSMS = mySMS.divideMessage(message);
      ArrayList<PendingIntent> sentIns = new ArrayList<PendingIntent>();
      ArrayList<PendingIntent> deliverIns = new ArrayList<PendingIntent>();
      for(int i=0; i< multiSMS.size(); i++) {</pre>
            sentIns.add(sentPIn);
            deliverIns.add(deliverPIn);
      mySMS.sendMultipartTextMessage(destination, null, multiSMS, sentIns, deliverIns);
      BroadcastReceiver sentReceiver = new BroadcastReceiver() {
            @Override public void onReceive(Context c, Intent in) {
                  switch(getResultCode()){
                  case Activity.RESULT OK:
                        Break; //sent SMS message successfully;
                  default:
                        Break; //sent SMS message failed
      };
      BroadcastReceiver deliverReceiver = new BroadcastReceiver() {
            @Override public void onReceive(Context c, Intent in) {
                  //SMS delivered actions
      };
      registerReceiver(sentReceiver, new IntentFilter("SENT SMS"));
      registerReceiver(deliverReceiver, new IntentFilter("DELIVER SMS"));
```

### Binary SMS and MMS

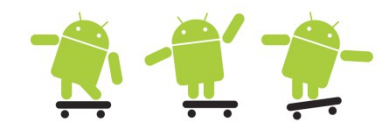

- To send binary SMS we need a destination port
- Sending MMS using the built-in SMS/MMS manager (the ones who listen for ACTION\_SEND)

```
private void sendBinarySMS(String phoneNumber, byte[] data)
{
    short destinationPort = 2948;
    PendingIntent pi = PendingIntent.getActivity(this, 0, new Intent(this, SMS.class), 0);
    SmsManager sms = SmsManager.getDefault(); // Get the default instance of the SmsManager
    // Send a data based SMS to a specific application port.
    sms.sendDataMessage(phoneNumber, null, destinationPort, data, pi, null);
```

```
// Send MMS via a broadcast intent to the UE built in action send components
private void sendMMS(String phoneNo, String subject, String message)
{
    String url = "file:////sdcard//DCIM//07.jpg";
    /* The url being passed to the Uri.parse method should be of the form used to access the media store
    * such as content://media/external/images/media/23 or file://sdcard/dcim/Camera/off2.jpg
    */
    Intent sendIntent = new Intent(Intent.ACTION_SEND);
    sendIntent.putExtra(Intent.EXTRA_PHONE_NUMBER, phoneNo);
    sendIntent.putExtra(Intent.EXTRA_FIEXT, message);
    sendIntent.putExtra(Intent.EXTRA_TEXT, message);
    sendIntent.putExtra(Intent.EXTRA_STREAM, Uri.parse(url));
    sendIntent.setType("image/jpg"); // specify explicit, normally type is set automatically from the data
    startActivity(sendIntent); // broadcast intent for all apps listening to ACTION_SEND
}
```

### **Binary SMS receiver**

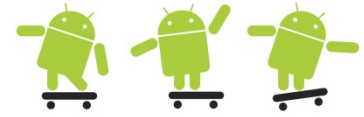

```
<receiver android:name="BinarySmsReceiver">
        <intent-filter>
              <action android:name="android.intent.action.DATA SMS RECEIVED"</pre>
                    android:scheme="sms" android:host="localhost" android:port="2948">
              </action>
        </intent-filter>
  </receiver>
public class BinarySmsReceiver extends BroadcastReceiver
{
      @Override
     public void onReceive(Context context, Intent intent)
            Bundle bundle = intent.getExtras();
           SmsMessage[] msgs = null;
            String info = "Binary SMS from ";
            if (bundle != null) {
                 //---retrieve the binary SMS message received---
                  Object[] pdus = (Object[]) bundle.get("pdus");
                 msqs = new SmsMessage[pdus.length];
                 byte[] data = null;
                  for (int i=0; i<msgs.length; i++)</pre>
                       msgs[i] = SmsMessage.createFromPdu((byte[])pdus[i]);
                       info += msgs[i].getOriginatingAddress();
                       info += "\n****BINARY MESSAGE****\n";
                       // returns the user data section minus the user data header if one was present.
                       data = msgs[i].getUserData();
                       for(int index=0; index<data.length; index++)</pre>
                             info += Byte.toString(data[index]);
```

, //---display the new binary SMS message---Toast.*makeText*(context, info, Toast.*LENGTH\_LONG*).show();

# Send SMS and Email with built-in clients (user interaction)

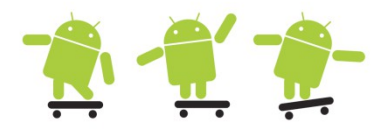

public void sendSMS(String phoneNumber, String message)
{
 // sendSMS("5554", "Hello my friends!");
 Intent i = new Intent(android.content.Intent.ACTION\_VIEW);
 i.putExtra("address", phoneNumber);
 i.putExtra("sms\_body", message);
 i.setType("vnd.android-dir/mms-sms");
 startActivity(i);
}

```
String[] to = {"hjo@du.se"};
String[] cc = \{""\};
sendEmail(to, cc, "Cellid", mMessage, mFileUrl);
// check http://www.openintents.org/en/uris for MIME types
// http://developer.android.com/reference/android/content/Intent.html
//---sends an Email message to another device---
private void sendEmail(String[] emailAddresses, String[] carbonCopies,
      String subject, String message, String url)
{
    Intent emailIntent = new Intent(Intent.ACTION SEND);
    emailIntent.setData(Uri.parse ("mailto:"));
    String[] to = emailAddresses;
    String[] cc = carbonCopies;
    emailIntent.putExtra(Intent.EXTRA EMAIL, to);
    emailIntent.putExtra(Intent.EXTRA CC, cc);
    emailIntent.putExtra(Intent.EXTRA SUBJECT, subject);
    emailIntent.putExtra(Intent.EXTRA TEXT, message);
    emailIntent.putExtra(Intent.EXTRA STREAM, Uri.parse("file:///" + url));
    emailIntent.setType("message/rfc822");
    startActivity(Intent.createChooser(emailIntent, "Email"));
```

### **Event Handlers 1**

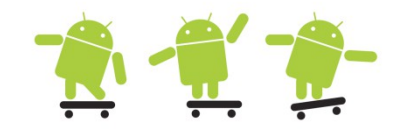

- Most user interaction with an Android device is captured by the system and sent to a corresponding callback method
  - For example, if the physical Back button is pressed, the onBackPressed() method is called
  - Event listeners as setOnClickListener() etc. are however the preferred method when available because they avoid the class extension overhead
- The system first sends any KeyEvent to the appropriate callback method in the in-focus activity or view. Callbacks:
  - onKeyUp(), onKeyDown(), onKeyLongPress() Physical key press callbacks
  - onTrackballEvent(), onTouchEvent() Trackball and touchscreen press callbacks
  - OnFocusChanged() Called when the view gains or loses focus

### **Event Handlers 2**

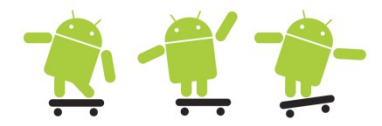

Physical buttons are most for programming games and other specific usages when events listners are not available or usable

The Power button and HOME key are intercepted by the system and do not reach the application. The BACK, MENU, HOME, and SEARCH keys should intercept the **onKeyUp()**. Because these buttons might not be physical keys

| <pre>public boolean onKeyDown(int keyCode, KeyEvent     if (keyCode == KeyEvent.KEYCODE_CAMERA)         return true;</pre> | event) {<br>{ |
|----------------------------------------------------------------------------------------------------|---------------|
| <pre>// consume event, hence do nothing on camera b }</pre>                                                                | utton         |
| <pre>// let event propagate in class tree     return super.onKeyDown(keyCode, event);</pre>                                | Trackball     |
| }                                                                                                    | Keyboard      |
|                                                                                                    |               |

Example

Table 5.1 The Possible Physical Keys on an Android Device

| Physical Key  | KeyEvent                                                         | Description                                                                                                    |
|---------------|------------------------------------------------------------------|----------------------------------------------------------------------------------------------------|
| Power button  | KEYCODE_POWER                                                    | Turns on the device or wakes it<br>from sleep; brings UI to the lock<br>screen                                                |
| BACK key      | KEYCODE_BACK                                                     | Navigates to the previous screen                                                                                              |
| MENU key      | KEYCODE_MENU                                                     | Shows the menu for the active application                                                                                     |
| HOME key      | KEYCODE_HOME                                                     | Navigates to the home screen                                                                                                  |
| SEARCH key    | KEYCODE_SEARCH                                                   | Launches a search in the active application                                                                                   |
| Camera button | KEYCODE_CAMERA                                                   | Launches the camera                                                                                                    |
| Volume button | KEYCODE_VOLUME_UP<br>KEYCODE_VOLUME_DOWN                         | Controls volume of the media by<br>context (voice when in a phone<br>call, music when in media<br>playback, or ringer volume) |
| DPAD          | KEYCODE_DPAD_CENTER                                              | Directional pad on some devices                                                                                               |
| event) {      | KEYCODE_DPAD_UP                                                  |                                                                                                    |
|               | KEYCODE_DPAD_DOWN                                                |                                                                                                    |
| itton         | KEYCODE_DPAD_LEFT                                                |                                                                                                    |
|               | KEYCODE_DPAD_RIGHT                                               |                                                                                                    |
| Trackball     | (                                                                | Directional joystick on some<br>devices                                                                                       |
| Keyboard      | <pre>KEYCODE_0,,<br/>KEYCODE_9, KEYCODE_A,<br/>, KEYCODE_Z</pre> | Pull-out keyboard on some devices                                                                                             |

Media button

KEYCODE\_HEADSETHOOK

Headset Play/Pause button

### Alarm and notofication example 1

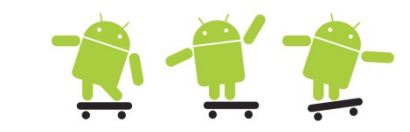

- The Activity AlarmExample executes and use the AlarmManager to set a wakeup intent with a message within 5 seconds
- The AlarmReceiver will get the intent and message which in turn starts AlarmActivity

```
😂 AlarmExample
private void alarmTest()
                                                             🕮 src
                                                               se.du.alarmexample
    int requestCode = 192837;
                                                                 AlarmActivity.java
    // get a Calendar object with current time
                                                                 AlarmExample.java
                                                                 AlarmReceiver.java
    Calendar cal = Calendar.getInstance();
                                                                 ShowNotification.java
    // add 5 seconds to the calendar object
                                                                 SimpleNotificationsActivity.java
    cal.add(Calendar.SECOND, 5);
    Intent intent = new Intent(getApplicationContext(), AlarmReceiver.class);
    intent.putExtra("alarm message", "Android Notifications Rules!");
    // Private request code for the sender (currently not used) according to
    // http://developer.android.com/reference/android/app/PendingIntent.html
    // Retrieve a PendingIntent that will perform a broadcast
    PendingIntent sender = PendingIntent.getBroadcast(this, requestCode,
         intent, PendingIntent.FLAG UPDATE CURRENT);
    // Get the AlarmManager service
    AlarmManager am = (AlarmManager) getSystemService(ALARM SERVICE);
    // http://developer.android.com/reference/android/app/AlarmManager.html
    am.set(AlarmManager.RTC WAKEUP, cal.getTimeInMillis(), sender);
```

### Alarm and notofication example 2 👬 🕂

 The AlarmReceiver got the intent - created a new intent/message and started the AlarmActivity class which will toast the message and now can start execute different kinds of notification tests

```
😂 AlarmExample
private NotificationManager mNManager;
                                                                                      🕮 src
public void onCreate(Bundle savedInstanceState) {
Button start = (Button) findViewById(R.id.button1);
                                                                                        se.du.alarmexample
Button cancel = (Button) findViewById(R.id.button2);
                                                                                           AlarmActivity.java
mNManager = (NotificationManager) getSystemService(Context.NOTIFICATION SERVICE);
                                                                                           AlarmExample.java
final Notification msg = new Notification(R.drawable.icon,
                                                                                             AlarmReceiver.java
            "New event of importance", System.currentTimeMillis());
                                                                                           ShowNotification.java
// start button in ShowNotification class
                                                                                             SimpleNotificationsActivity.java
start.setOnClickListener() {
      public void onClick(View v)
            Context context = getApplicationContext();
            CharSequence contentTitle = "ShowNotification Example";
            CharSequence contentText = "Browse SweDroid";
            Intent msgIntent = new Intent(Intent.ACTION VIEW, Uri.parse("http://www.swedroid.se"));
            PendingIntent intent = PendingIntent.getActivity(ShowNotification.this,
                               0, msgIntent, Intent.FLAG ACTIVITY NEW TASK);
            msg.defaults |= Notification.DEFAULT SOUND;
            msg.flags |= Notification.FLAG AUTO CANCEL;
            msg.setLatestEventInfo(context, contentTitle, contentText, intent);
            mNManager.notify(NOTIFY ID, msg);
                                                                                                          (13:5)
});
                                                                                 AlarmActivity
                                                                                 Hello World, AlarmActivity
cancel.setOnClickListener(new OnClickListener() {
                                                                                  ShowNotification
      public void onClick(View v) {
            mNManager.cancel(NOTIFY ID);
                                                                                 SimpleNotificationsActivity
});
```

### Notofication example 3.1

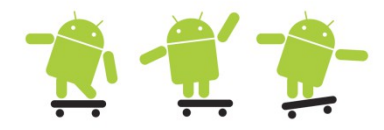

• Sometimes you want to perform longer work in the background, you can use an ongoing notification for this with possibly some kind of progress with a remote view

```
final int NOTIFY ID = 434;
int progress = 10;
Context context = getApplicationContext();
Intent intent = new Intent(this, DownloadProgress.class); // configure the intent
final PendingIntent pendingIntent = PendingIntent.getActivity(context, 0, intent, 0);
// configure the notification
final Notification notification = new Notification (R.drawable.icon, "simulating a download", System.currentTimeMillis());
notification.flags = notification.flags | Notification.FLAG ONGOING EVENT;
notification.contentView = new RemoteViews(context.getPackageName(), R.layout.download progress);
notification.contentIntent = pendingIntent;
notification.contentView.setImageViewResource(R.id.status icon, R.drawable.ic menu save);
notification.contentView.setTextViewText(R.id.status text, "simulation in progress");
notification.contentView.setProgressBar(R.id.status progress, 100, progress, false);
final NotificationManager notificationManager =
             (NotificationManager) context.getSystemService(Context.NOTIFICATION SERVICE);
notificationManager.notify(NOTIFY ID, notification);
// simulate progress
Thread download = new Thread() {
    @Override
    public void run() {
        for (int i = 1; i < 100; i++) {</pre>
            progress++;
            notification.contentView.setProgressBar(R.id.status progress, 100, progress, false);
            notificationManager.notify(NOTIFY ID, notification); // inform the progress bar of updates in progress
            try {
                Thread.sleep(100);
            } catch (InterruptedException e) {
                // TODO Auto-generated catch block
                e.printStackTrace();
        notificationManager.cancel(NOTIFY ID); // remove the notification (we're done)
};
download.run();
```

### Notofication example 3.2

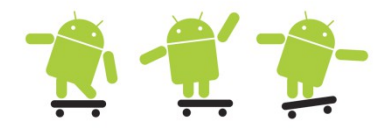

• The layout for the notification in notification drop-down

```
<?xml version="1.0" encoding="utf-8"?>
<RelativeLayout xmlns:android="http://schemas.android.com/apk/res/android"
    android:layout width="fill parent"
   android:layout height="fill parent"
   android:padding="5dp" >
                                                        Telia
                                                                                                             Clear
    <ImageView
       android:id="@+id/status icon"
                                                         Ongoing
       android:layout width="wrap content"
       android:layout height="fill parent"
                                                               USB connected
                                                          ψ
       android:layout alignParentLeft="true" />
                                                               Select to copy files to/from your computer
    <RelativeLayout
       android:layout width="fill parent"
       android:layout height="fill parent"
                                                              simulation in progress
       android:layout toRightOf="@id/status icon" >
                                                         Ë
        <TextView
           android:id="@+id/status text"
           android:layout width="fill parent"
                                                         Notifications
           android:layout height="wrap content"
           android:layout alignParentTop="true" />
                                                               New email
                                                         \succ
        <ProgressBar
           android:id="@+id/status progress"
                                                               in 2 accounts
                                                                                                                10:14
           android:layout width="fill parent"
           android:layout height="wrap content"
           android:layout below="@id/status text"
           android:indeterminate="false"
           android:indeterminateOnly="false"
           android:progressDrawable="@android:drawable/progress horizontal" />
    </RelativeLayout>
</RelativeLayout>
```

# Services

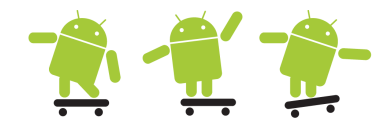

- A service is an Android component that runs in the background without any user interaction
- Other components can start and stop the service, it can also stop itself
- While it is running other components can bind to it (if implemented)
- Some illustrative scenarios are
  - An activity provides the user a way to select a set of music files, which then starts a service to play back the files. During playback, a new activity starts and binds to the existing service to allow the user to change songs or stop playback.
  - An activity starts a service to upload a set of pictures to a website. A new activity starts and binds to the existing service to determine which file is currently being uploaded and displays the picture to the screen.
  - A broadcast receiver receives a message that a picture was taken and launches a service to upload the new picture to a website. The broadcast receiver then goes in-active and is eventually killed to reclaim memory, but the service continues until the picture is uploaded. Then, the service stops itself.

### Service Life cycles

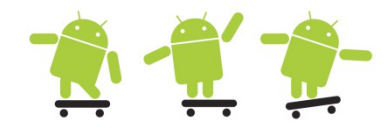

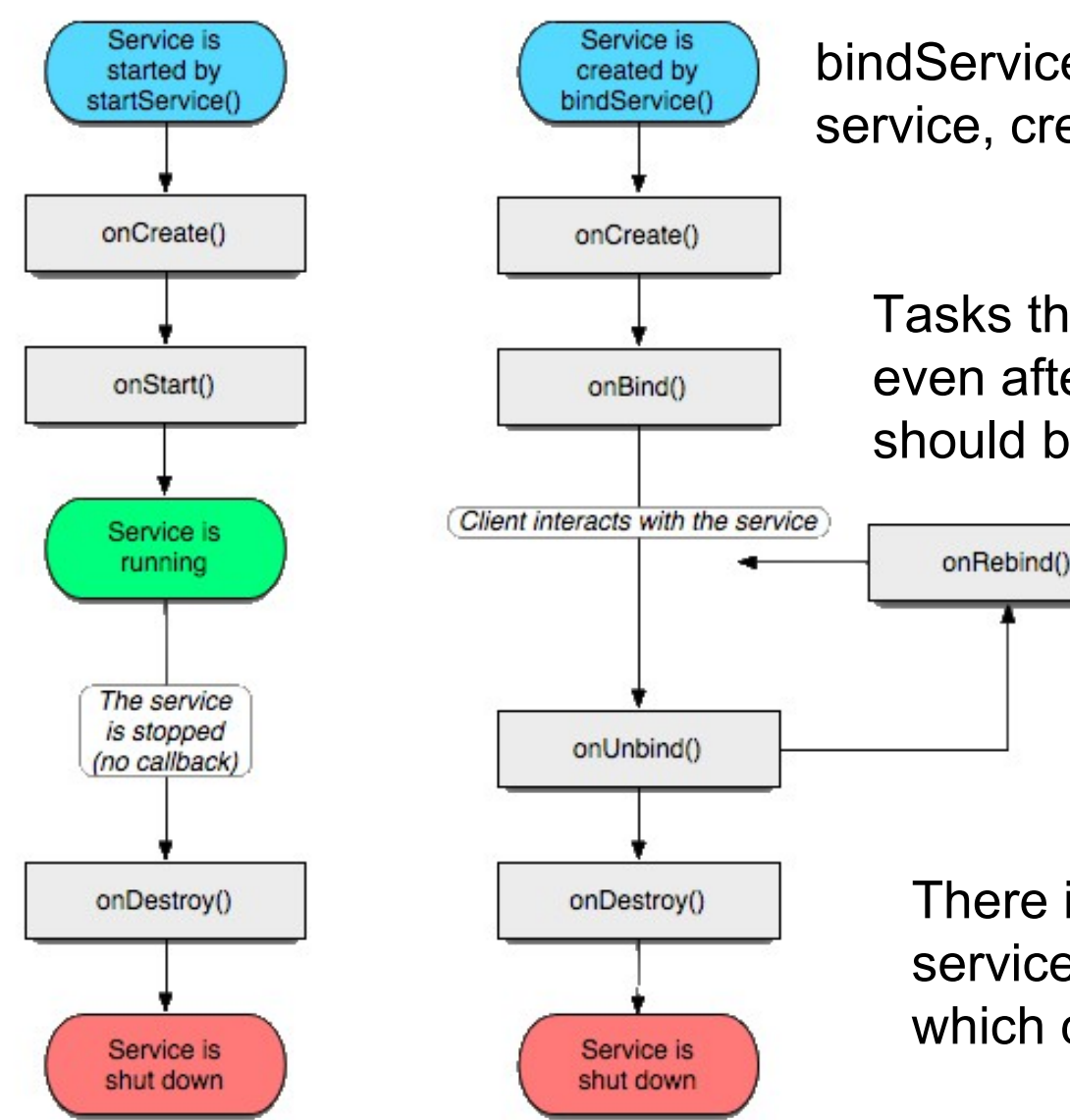

bindService() connect to an application service, creating it if needed

Tasks that are meaningful to continue even after the component stops should be done by launching a service

There is no concept of pausing a service, but it can be stopped, which calls the onDestroy() method

### Creating a simple service

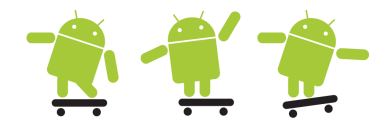

• Declare the service in your Androidmanifest inside the application tag

<service android:name=".SimpleService"></service>

- Create the source file and override the onCreate() and onDestroy() methods
  - In Eclipse, this can be done by right-clicking on the java class file, choosing Source > Override/Implement methods...
- Also override the onBind() method for cases when a new component binds to this service after it have been created
- Start, stop or bind to the service from an external trigger

```
startService(new Intent(LocationTracker.this, SimpleService.class));
stopService(new Intent(LocationTracker.this, SimpleService.class));
bindService(Intent service, ServiceConnection conn, int flags);
```

- Remember that threads etc. have to be created in in the service in order to not block the UI
- The service will not stop when the activity is destroyed, paused or the screen orientation is changed

### Simple service

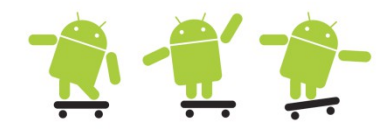

```
public class SimpleService extends Service
      int[] notes =
            {R.raw.c5, R.raw.b4, R.raw.a4, R.raw.g4};
      int NOTE DURATION = 500; //millisec
      MediaPlayer m mediaPlayer;
      boolean paused = false;
      @Override
      public IBinder onBind(Intent arg0) {
             return null;
      @Override
      public void onCreate() {
             super.onCreate();
             Toast.makeText(this, "Service created ...",
                   Toast.LENGTH LONG).show();
             paused = false;
             Thread initBkgdThread =
                   new Thread(new Runnable() {
                   public void run() {
                          play music();
             });
             initBkgdThread.start();
      }
      @Override
      public void onDestroy() {
             super.onDestroy();
             Toast.makeText(this, "Service destroyed ...",
                   Toast.LENGTH LONG).show();
             paused = true;
```

```
// SimpleService class continue here
      private void play_music()
            int i=0:
            for(int i=0; i<120; i++) {</pre>
                  //check to ensure main activity not paused
                  if(!paused)
                        if(m mediaPlayer != null)
                              m mediaPlayer.release();
                        m mediaPlayer =
                        MediaPlayer.create(this, notes[i%4]);
                        m mediaPlayer.start();
                        try {
                              Thread.sleep(NOTE DURATION);
                        catch (InterruptedException e) {
                              e.printStackTrace();
                        i++;
                  }
} // end SimpleService class
http://developer.android.com/reference/android/app/Service.html
URL above got more advanced examples
and information how to bind to running
services etc.
```

### App Widgets

http://developer.android.com/guide/topics/appwidgets/index.html

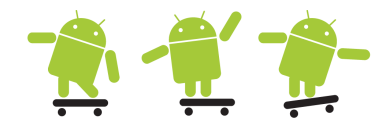

- App Widgets are usually small icon-like views in an application. They implement a subclass of the broadcast receiver for use in updating this view.
- Called widgets for short, they can be embedded into other applications, such as the home screen. In all, they require the following
  - A view describing the appearance of the widget. This is defined in an XML layout resource file and contains text, background, and other layout parameters.
  - An App Widget provider that receives broadcast events and interfaces to the widget to update it.
  - Detailed information about the App Widget, such as the size and update frequency. Note that the home screen is divided into 4x4 cells and so a widget is often a multiple of a single cell size (which is 80x100dp in Portrait mode and 106x74dp in Landscape mode).
    - http://developer.android.com/guide/practices/ui\_guidelines/widget\_design.html
  - Optionally, an App Widget configuration activity can be defined to properly set any parameters of the Widget. This activity is launched upon creation of the Widget.

</receiver>

#### public class SimpleWidgetProvider extends AppWidgetProvider {

// Note! Updates requested with updatePeriodMillis will not be delivered more than once every 30 minutes
 @Override
 public void onUpdate(Context context, AppWidgetManager appWidgetManager, int[] appWidgetIds) {
 super.onUpdate(context, appWidgetManager, appWidgetIds);

Log.v(Consts.TAG, "SimpleWidgetProvider > onUpdate()");

// Perform this loop procedure for each App Widget that belongs to this provider

```
final int N = appWidgetIds.length; // i.e. user have created
```

for (int i=0; i<N; i++) {
 int appWidgetId = appWidgetIds[i];
 String titlePrefix = "Time since January 1, 1970 00:00:00 UTC:";</pre>

```
updateAppWidget(context, appWidgetManager, appWidgetId, titlePrefix);
```

RemoteViews views = new RemoteViews(context.getPackageName(), R.layout.widget Layout);

// String implements CharSequence, but CharSequence doesn't implement String

}

}

}

}

```
static void updateAppWidget(Context context, AppWidgetManager
appWidgetManager, int appWidgetId, String titlePrefix) {
  Long millis = System.currentTimeMillis();
  int seconds = (int) (millis / 1000);
  int minutes = seconds / 60;
  seconds = seconds % 60;
  String text = titlePrefix;
  text += " " + minutes + ":" + String.format("%02d", seconds);
  Log.v(Consts.TAG, "updateAppWidget(): " + text);
```

views.setTextViewText(R.id.widget example text, text);

// Construct the RemoteViews object.

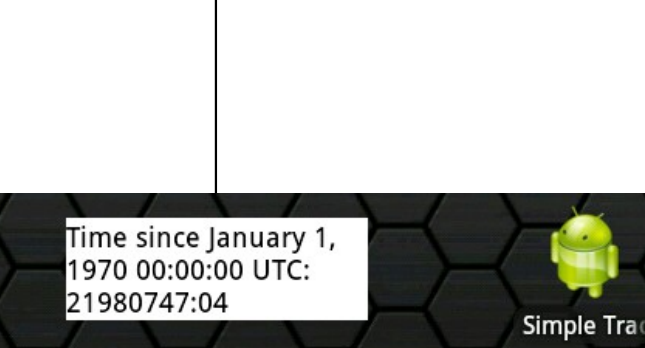

Simple

App

widget

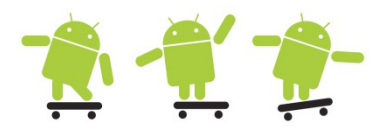

// Tell the AppWidgetManager to perform an update on the current app widget
appWidgetManager.updateAppWidget(appWidgetId, views);

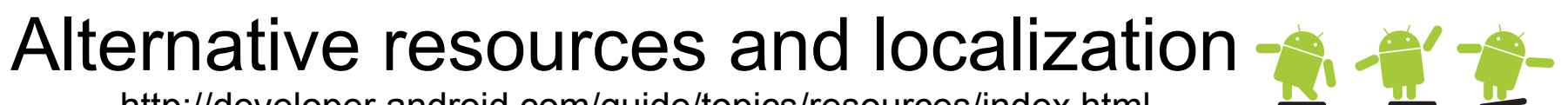

http://developer.android.com/guide/topics/resources/index.html

- Android run on many devivces and in many regions. To reach the most users, your application should handle text, audio files, numbers, currency, and graphics in ways appropriate to the locales and screen size etc.
- The default resources are required and should define every string etc.

res/values/strings.xml (required directory)
The default resource set must also include any default drawables and layouts, and can include other types
of resources such as animations.
res/drawable/(required directory holding at least one graphic file, for the application's icon in the Market)
res/layout/ (required directory holding an XML file that defines the default layout)
res/anim/ (required if you have any res/anim-<qualifiers> folders)
res/xml/ (required if you have any res/xml-<qualifiers> folders)
res/raw/ (required if you have any res/raw-<qualifiers> folders)

- When the user runs your program the Android system selects which resources to load, based on the device's locale etc.
  - If not found or partially not found it will fallback to the default resources
- Examples for lang, dimensions and styles

res/layout-se/main.xml, res/values-se/strings.xml

res/values-ldpi/dimens.xml, res/values-9/styles.xml

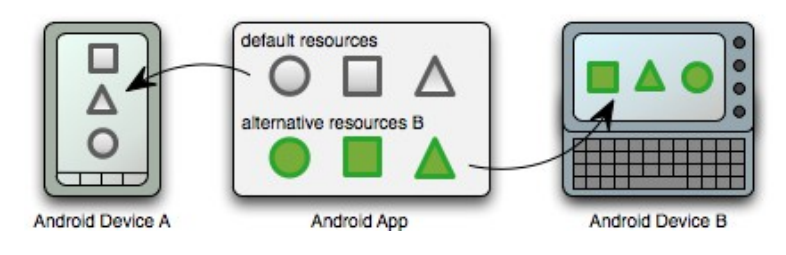

### **Hierarchy Viewer**

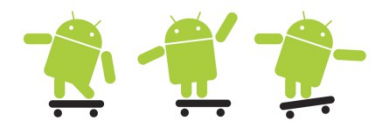

View the layout in a program. Only works with the current app in emulator.

C:\android-sdk-windows\tools\hierarchyviewer.bat

| Hierarchy Viewer                  |                                                                                                    |                                             |                                    |              |                                                                                                    |                                                                                              | x         |
|-----------------------------------|----------------------------------------------------------------------------------------------------|---------------------------------------------|------------------------------------|--------------|----------------------------------------------------------------------------------------------------|----------------------------------------------------------------------------------------------|-----------|
| File Tree View Help               | p                                                                                                    |                                             |                                    |              |                                                                                                    |                                                                                              |           |
| Save as PNG                       | Capture Layers                                                                                                    | Load View Hierarchy                         | 🔕 Display View                     | 🚫 Invalidate | e Layout 🛛 🕂 Req                                                                                                    | juest Layout                                                                                 |           |
|                                   |                                                                                                    |                                             | RelativeLayor<br>⊛43e5c268         | ۳<br>        |                                                                                                    |                                                                                              |           |
|                                   | In the second second se | <b>TabWidget</b><br>⊛43e42490<br>id/tabs    | RelativeLayou<br>@43a5dcc8         |              | Property<br>getBaseline()<br>getDescendantFocu<br>getHeight()<br>getPersistentDrawin<br>getTag()<br>getVisibility()<br>getWidth() | Value<br>-1<br>FOCUS_BEFORE_DES.<br>430<br>SCROLLING<br>null<br>VISIBLE<br>320<br>Load All V | <br>Views |
| TabHost<br>⊗43a41cd0<br>id/tabhos | LinearLayout<br>⊗43a41fd8                                                                                                    | 0 FrameLayout<br>⊛43e43ed0<br>id/tabcomtant | PhoneWindow\$Dec<br>⊚43₀49090<br>1 | corView<br>0 |                                                                                                    |                                                                                              |           |
| Filt                              | er by class or id:                                                                                                    | 20% <                                       |                                    | ▶ 200%       |                                                                                                    |                                                                                              |           |

## Using traceview

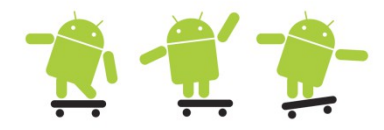

- TraceView is a tool to optimize performance (profile the program)
- A dmtrace.trace file will be created on the SD-card
- Also possible via DDMS (Start Method Profiling button)

```
Debug.startMethodTracing("tag")
doHeavyWorkHere();
Debug.stopMethodTracing();
```

| Traceview: c:\tmp\dmtrace.trace                                                                                                    | 11        |           |        |           |                |           |   |
|----------------------------------------------------------------------------------------------------|-----------|-----------|--------|-----------|----------------|-----------|---|
| msec: 3,302                                                                                                    |           |           |        |           | max ms         | ec: 4,72  |   |
| 2,6 2,8 3 3,2 3,4 3,6                                                                                                    | 3,8       | 4         |        | 4,2       | 4,4            | 4,6       |   |
| [1] main                                                                                                    |           |           |        |           |                |           |   |
|                                                                                                    |           |           |        |           |                |           |   |
| Name                                                                                                    | Incl %    | Inclusive | Excl % | Exclusive | Calls+RecurCal | Time/Call |   |
| 0 (toplevel)                                                                                                    | 100,6%    | 4,669     | 5,3%   | 0,244     | 1+0            | 4,669     | Ξ |
| I android/widget/TextView.setText (Ljava/lang/CharSequence;)V                                                                      | 61,2%     | 2,838     | 0,0%   | 0,000     | 1+0            | 2,838     |   |
| 2 android/widget/TextView.setText (Ljava/lang/CharSequence;Landroid/widget/TextView\$BufferType;)V                                 | 61,2%     | 2,838     | 0,0%   | 0,000     | 1+0            | 2,838     |   |
| 3 android/widget/TextView.setText (Ljava/lang/CharSequence;Landroid/widget/TextView\$BufferType;ZI)V                               | 61,2%     | 2,838     | 1,3%   | 0,061     | 1+0            | 2,838     |   |
| 4 android/widget/TextView.checkForRelayout ()V                                                                                     | 59,2%     | 2,747     | 1,3%   | 0,062     | 1+0            | 2,747     |   |
| 5 android/widget/TextView.makeNewLayout (IILandroid/text/BoringLayout\$Metrics;Landroid/text/BoringLayout\$Metrics;IZ)V            | 50,7%     | 2,350     | 0,7%   | 0,031     | 1+0            | 2,350     |   |
| 6 android/text/StaticLayout. <init> (Ljava/lang/CharSequence;Landroid/text/TextPaint;ILandroid/text/Layout\$Alignment;FFZ)</init>  | V 47,4%   | 2,198     | 1,3%   | 0,062     | 1+0            | 2,198     |   |
| 7 android/text/StaticLayout. <init> (Ljava/lang/CharSequence;IILandroid/text/TextPaint;ILandroid/text/Layout\$Alignment;FFZ</init> | .)V 46,0% | 2,136     | 0,0%   | 0,000     | 1+0            | 2,136     |   |
| 8 android/text/StaticLayout. <init> (Ljava/lang/CharSequence;IlLandroid/text/TextPaint;ILandroid/text/Layout\$Alignment;FFZ</init> | Laı 46,0% | 2,136     | 1,3%   | 0,061     | 1+0            | 2,136     |   |
| 🔸 📕 9 android/text/StaticLayout.generate (Ljava/lang/CharSequence;IILandroid/text/TextPaint;ILandroid/text/Layout\$Alignment;F     | FZ 44,1%  | 2,045     | 26,3%  | 1,222     | 1+0            | 2,045     |   |
| 10 java/text/DecimalFormat. <init> (Ljava/lang/String;)V</init>                                                                    | 12,5%     | 0,580     | 1,3%   | 0,062     | 1+0            | 0,580     | ÷ |

### Testing

http://developer.android.com/guide/developing/testing/index.html

- Android testing framework is a part of the SDK/Eclipse ADT
- MonkeyRunner for stress-test of UI sending pseudo-random events
- JUnit http://www.junit.org/
  - TestCase and AndroidTestCase classes do unit testing on a plain Java objects and Android objects
  - The Assert class methods compare values you expect from a test to the actual results and throw an exception if the comparison fails
- Android instrumentation is a set of control methods or "hooks" in the Android system. These hooks control an Android component independently of its normal lifecycle. They also control how Android loads applications.

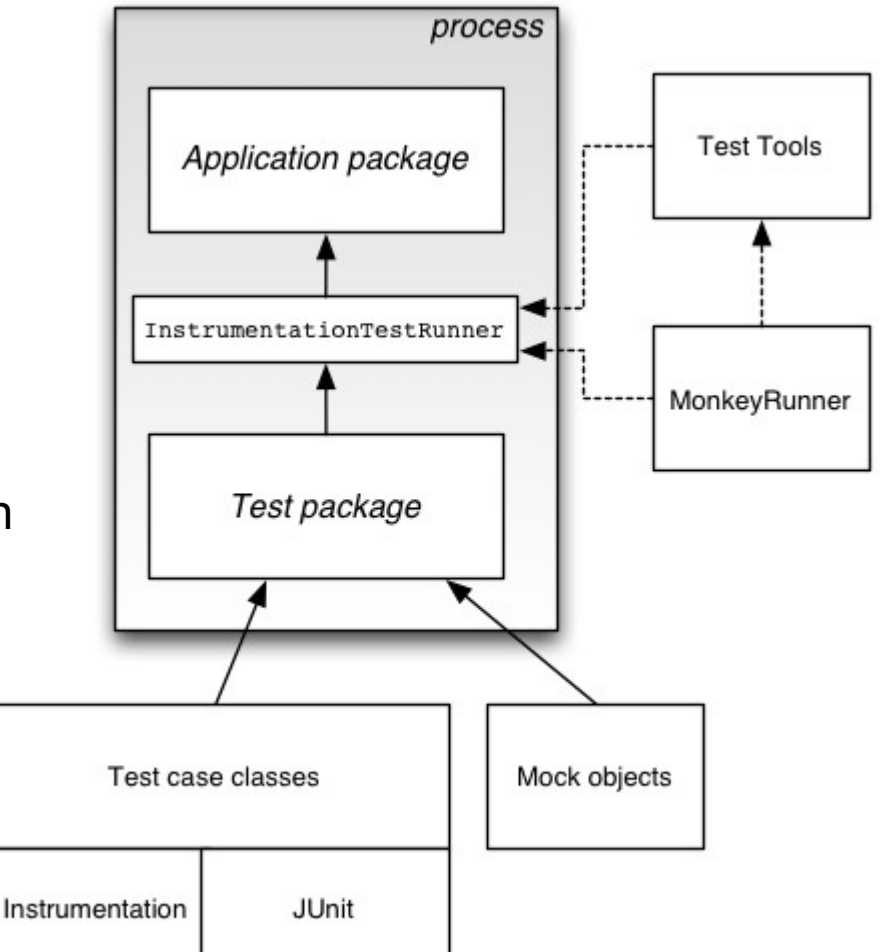

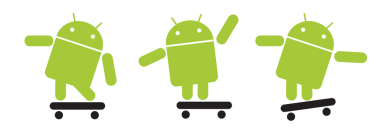

### What to test?

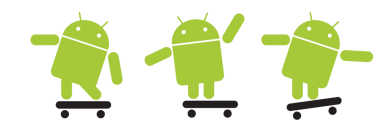

- Change in orientation
  - Is the screen re-drawn correctly? Any custom UI code you have should handle changes in the orientation.
  - Does the application maintain its state?
- Change in configuration
  - Change in the device's configuration, such as a change in the availability of a keyboard or a change in system language.
- Battery life
  - You need to write your application to minimize battery usage, you need to test its battery performance, and you need to test the methods that manage battery usage.
- Dependence on external resources
  - If your application depends on network access, SMS, Bluetooth, or GPS, then you should test what happens when the resource or resources are not available or limited.

## Android native components 🛛 🐔 🐔

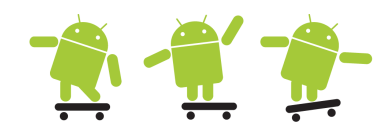

- Android NDK, is not hard to install or to use (limited C++ support)
- It have a rather limited API and is intended for performace with •
  - OpenGL, including support for some newer versions that the (Java) SDK supports
  - Math (some, but not all, calculation-intensive algorithms might benefit from being done on the native layer)
  - 2D graphics pixelbuffer support (only starting with 2.2)
  - libc it's there for compatibility and perhaps to allow you to port existing native code
- You need to install C/C++ support in Eclipse mainly for syntax coloring and checking
- In Windows you need Cygwin 1.7.x and all devel branch packages
- The Android NDK

http://mindtherobot.com/blog/452/android-beginners-ndk-setup-step-by-step/

### Using the NDK with Java Native Interface

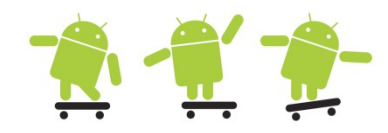

• The idea is to put your native pieces of code into libraries/modules that you can then consume from the Java code via JNI

```
Type mapping Java <-> Native
 // C/C++ files are placed in the <project>/jni/ folder
 #include <string.h>
                                                           Java Type in C/C++
                                                                                      Native Type
                                                                                                                 Description
 #include <jni.h>
                                                                                                                 unsigned 8 bits
                                                           iboolean
                                                                                      unsigned char
 jint factorial(jint n){
                                                                                                                 signed 8 bits
                                                           jbyte
                                                                                      signed char
        if(n == 1){
              return 1;
                                                                                                                 unsigned 16 bits
                                                                                      unsigned short
                                                           jchar
                                                                                                                 signed 16 bits
        return factorial(n-1) * n;
                                                           ishort
                                                                                       short
 }
                                                                                                                 signed 32 bits
                                                           jint
                                                                                      long
 // Java + package name + activity + function
 jint Java com cookbook advance ndk ndkact factorial(
                                                                                                                 32 bits
                                                           jfloat
                                                                                      float
              JNIEnv* env, jobject javaThis, jint n ) {
                                                                                                                 signed 64 bits
                                                                                      long long int64
                                                           jlong
        return factorial(n);
                                                                                                                 64 bits
                                                           jdouble
                                                                                      double
public class ndkact extends Activity {
            // loading the library/module - must match jni/android.mk
      static {
            System.LoadLibrary("ndkcookbook");
                                                                                # the <project>/jni/Android.mk file
                                                                                # a make file needed to build the lib
      // declaring the native function - must match cookbook.c
      private static native int factorial(int n);
                                                                                LOCAL PATH := $(call my-dir)
      @Override
                                                                                include $(CLEAR VARS)
      public void onCreate(Bundle savedInstanceState) {
                                                                                LOCAL MODULE
                                                                                                  := ndkcookbook
            super.onCreate(savedInstanceState);
                                                                                LOCAL SRC FILES := cookbook.c
            TextView tv = new TextView(this);
                                                                                include $(BUILD SHARED LIBRARY)
            tv.setText(" native calculation on factorial :"+factorial(30));
            setContentView(tv);
      }
```

# Compability

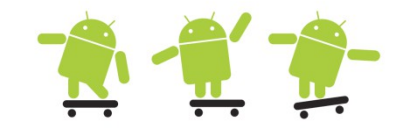

- New Android versions are generally additive and forward compatible at the API level. A device can be called an Android device only if it passes compatibly tests with the Android APIs.
  - Do not use internal or unsupported APIs.
  - Do not directly manipulate settings without asking the user
  - Do not go overboard with layouts. This is rare, but complicated layouts (more than 10 deep or 30 total) can cause crashes.
  - Do not make bad hardware assumptions. Be sure to check for the hardware needed
  - Ensure device orientations do not disrupt the application or result in unpredictable behavior.
- Note that backward compatibility is not guaranteed with Android! Use the minimum SDK version
   <uses-sdk android:minSdkVersion="8" />

# Robustness

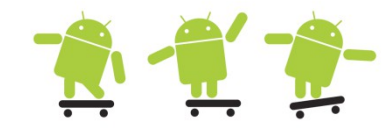

- In the same vein as compatibility support, applications should be designed and tested for robustness.
  - Use the Android libraries before Java libraries. Android libraries are constructed specifically for embedded devices and cover many of the requirements needed in an application.
  - Take care of memory allocation. Initialize variables. Try to reuse objects rather than reallocate. This speeds up application execution and avoids excessive use of garbage collection.
  - Utilize the LogCat tool for debugging and check for warnings or errors
  - Test thoroughly, including different environments and devices if possible

# Effective use of Java 1 🕺 👚

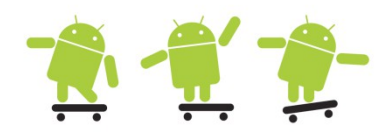

- Make good use of static methods and scalar types
- Compare against 0 or null, ex. for(int i=s.size(); i>=0; i--)
- Avoid operations on String objects Use the StringBuilder class for efficient manipulation of strings
- Limit the use of inner classes
- Use an obfuscator to reduce class file size
- Set object references to null as soon as they are no longer needed
- Avoid unnecessary re-initialization of variables that are automatically set to 0 or null by the VM
- Use synchronization sparingly, it is costly and is only needed in multi-threaded applications
- Design is most important as usual! •
- Use native bridged code as: System.arraycopy()
- Profiling/tracing to reduce bottle necks...

# Reversing an Android app

- Task get rid of the 10 minute lockout time nag in the Android Bluetooth GPS output program
  - http://www.meowsbox.com/btgps/index.html
- Tools
  - Apktool, dex2jar, Java Decompiler and jarsigner (Java JDK)
- Get hold of the apk file e.g. /data/app/com.meowsbox.btgps.apk, (can also be in /data/app-private/) from the Android phone or Internet
- Unzip the com.meowsbox.btgps.apk file and grab classes.dex file
  - Run "dex2jar classes.dex" which will convert the dex file into a ordinary jar file which can be opened with the Java Decompiler program
- Run "apktool d com.meowsbox.btgps.apk" which will decompress and disassembly the apk file
  - A folder is created with the resources and .smali dalvik code etc.
- Using Java Decompiler try to localize where the time nag is in the java code and find the corresponding code in the dalvik "assemblies"
- To learn more search on: "android reversing"
  - Good reversing site: http://androidreversing.blogspot.com/

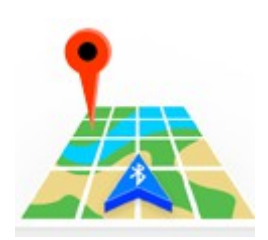

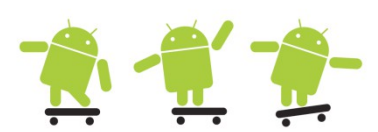

### Java (decompiler) vs. dalvik code I changed the opcode from if-eqz to if-nez in BluetoothChat.smali

```
.method public sendNMEAString(Ljava/lang/String;)V
.locals 8
.parameter "nmeaString"
.prologue
const/4 v7, 0x1
.line 954
```

```
public void sendNMEAString(String paramString)
  if (this.mChatService.getState() ==
    if (!this.isRegistered)
      break label44;
    byte[] arrayOfByte1 = paramString.getBytes();
    this.mChatService.write(arrayOfByte1);
    int i = this.limit nmeaCount + 1;
    this.limit nmeaCount = i;
  while (true)
    return;
    label44: if (this.limit nmeaCount < 3000)</pre>
      byte[] arrayOfByte2 = paramString.getBytes();
      this.mChatService.write(arrayOfByte2);
      int j = this.limit nmeaCount + 1;
      this.limit nmeaCount = j;
      continue;
  TextView localTextView = (TextView)findViewById(2131099664);
  localTextView.setText(
    "***Trial time limit reached: GPS output disabled.");
```

iget-object v4, p0, Lcom/meowsbox/btgps/BluetoothChat;->mChatService:Lcom/meowsbox/btgps/BluetoothChatService;

```
invoke-virtual {v4}, Lcom/meowsbox/btgps/BluetoothChatService;->getState()I
```

```
move-result v4
const/4 v5, 0x3
if-ne v4, v5, :cond_0
.line 955
iget-boolean v4, p0, Lcom/meowsbox/btgps/BluetoothChat;->isRegistered:Z
if-nez v4, :cond_1
.line 956
```

```
invoke-virtual {p1}, Ljava/lang/String;->getBytes()[B
```

# Repackaging and protection 🏦 🐔 🖆

- When the dalvik code changes is saved run
  - "apktool b com.meowsbox.btgps com.meowsbox.btgps\_new.apk"
- Now the application needs to be signed, run
  - "C:\Program Files\Java\jdk1.6.0\_24\bin\jarsigner" -keystore
     C:\Users\hjo\.android\debug.keystore com.meowsbox.btgps\_new.apk
     androiddebugkey
  - Use the password: android
- After this you can install the cracked app with ADB etc.
- To protect your code enable proguard in the default.properties file
  - proguard.config=proguard.cfg, make sure you got a proguard.cfg file!
  - Note that Proguard never runs when you compile "debug" code!
- To obfuscate your android program (debuggable must be off in AndroidManifest.xml) and create "release" code
  - In eclipse mark your project and select File > Export > Android > Export Android Application which will compile and align your code
  - Then follow the wizard and point out your debug keystore (as above) or your registered developer keystore and enter the password

### ProGuard

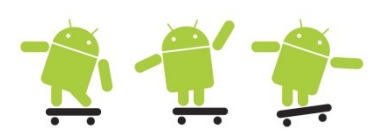

| ProGuard                                                       |                                                                                                    |
|----------------------------------------------------------------|----------------------------------------------------------------------------------------------------|
| ProGuard                                                       |                                                                                                    |
| Input/Output                                                   | Shrinking – Optimization                                                                                                    |
| Shrinking                                                      |                                                                                                    |
| Obfuscation                                                    | FIUGUALU                                                                                                    |
| Optimization                                                   | Objuscation Preventication                                                                                                    |
| Information                                                    | Android SDK tools revision 12 has problem with Proquard (13 also)                                                                                                    |
| Process                                                        | http://code.google.com/p/android/issues/detail?id=18359                                                                                                    |
| ReTrace                                                        | Welcome to ProGuard, version 4.4                                                                                                    |
| uand                                                           | ProGuard is a free class file shrinker, optimizer, obfuscator, and preverifier.<br>With this GUI, you can create, load, modify, and save ProGuard configurations.<br>You can then process your code right away, or you can run ProGuard from the command line using<br>your saved configuration.<br>With the ReTrace part of this GUI you can de-obfuscate your stack traces.<br>ProGuard and ReTrace are written and maintained by Eric Lafortune.<br>Distributed under the GNU General Public License |
| The ProCup                                                     | Copyright (c) 2002-2009.                                                                                                    |
| renaming cla<br>sized .apk file<br>Enable ProG<br>proguard.cor | sses, fields, and methods with semantically obscure names. The result is a smaller<br>e that is more difficult to reverse engineer.<br>uard with the proguard.config property in the <project_root>/default.properties file.<br/>ifig=proguard.cfg</project_root>                                                                                                    |
| http://develog                                                 | per.android.com/guide/developing/tools/proguard.html                                                                                                    |

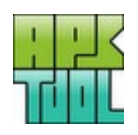

# Andra verktyg

- Android Commander, QtADB
- MyPhoneExplorer
  - Agent APK och PC program
- Reverse engineering verktyg
  - dex2jar: http://code.google.com/p/dex2jar/ i kombination med Java Decompiler
  - APK tool: http://code.google.com/p/android-apktool/

| 💮 Android Commander 0.7.9.8.2 by PanPiotr                                                                                                    | Android Commander 0.7.9.8.2 by PanPiotr                                                                                                    |                                                                                                    |
|----------------------------------------------------------------------------------------------------|----------------------------------------------------------------------------------------------------|----------------------------------------------------------------------------------------------------|
| Program Phone Tools                                                                                                    | Program Phone Tools                                                                                                    |                                                                                                    |
| # df                                                                                                    | Windows Files Android Files                                                                                                    | Android Files 🕃 Applications Manager                                                                                                    |
| <pre>/dev: 212636K total, 0K used, 212636K available (block size 4096)<br/>/mnt/asec: 212636K total, 0K used, 212636K available (block size 4096)<br/>/system: 256000K total, 202892K used, 53108K available (block size 4096)<br/>/data: 151168K total, 8216K used, 62952K available (block size 4096)<br/>/cache: 40960K total, 1540K used, 3920K available (block size 4096)<br/>/app-cache: 8192K total, 7280K used, 912K available (block size 4096)<br/>/system/sdi 507620K total, 204453K used, 303167K available (block size 4096)<br/>/mnt/sdcard: 3333600K total, 2850016K used, 483584K available (block size 22768)<br/>/mnt/sec/com.curvefish.apps.movetosd-1: 2061K total, 117K used, 1944K available (block size<br/>/mnt/asec/com.a0soft.gphone.app2sd-2: 2061K total, 110K used, 1951K available (block size<br/>/mnt/asec/com.a0soft.gphone.app2sd-2: 2061K total, 110K used, 1951K available (block size<br/># ps</pre>                                                                                                    | Push         Pull         Delete           /          Copy           /          @         Copy           /          @         Copy           /          @         Copy           /          @         Copy           /          @         Copy           /          @         Copy           /          @         Copy           /          @         Copy           /          @         Copy           /          Copy         Copy           /          Copy         Copy           /          Copy         Copy           /          Copy         Copy           /          Copy         Copy           /          Copy         Copy           /          Copy         Copy           /          Copy         Copy           /          Copy         Copy           /          Copy         Copy <t< td=""><td>Backup Backup Uninstall Uninstall<br/>All Apps  Quick Search Quick Search</td></t<> | Backup Backup Uninstall Uninstall<br>All Apps  Quick Search Quick Search |
| USER         PID         VSIZE         RSS         WCHAN         PC         NAME           root         1         0         344         252         COOCC22C         COO00dIC         S/init           root         2         0         0         co075ba4         00000000         S koftirqd/0           root         3         2         0         0         co075ba4         00000000         S koftirqd/0           root         4         2         0         0         co072384         00000000         S watchdog/0           root         6         2         0         0         co072384         00000000         S watchdog/0           root         7         2         0         0         co072384         00000000         S watchdog/0           root         7         2         0         0         co072384         00000000         S watchdog/0           root         10         2         0         0         co072384         00000000         S watchdog/0           root         11         2         0         0         co072384         00000000         S kondemand/0           root         12         2         0 <td< td=""><td>Conng       E         Octat       Date: 1159[2010-09-04         Octat       Date: 1509[2010-07-16         Octat       Date: 1509[2010-09-21         Octat:       Date: 2159[2010-09-04         Octat:       Date: 1132[2010-09-04         Octat:       Date: 1132[2010-07-09         Octat:       Date: 1132[2010-07-09         Octat:       0.100[1970-01-01         Octat:       0.100[1970-01-01         Octat:       0.1100[1970-01-01         Octat:       0.1100[1970-01-01         Octat:       0.1100[1970-01-01         Octat:       0.100[1970-01-01         Octat:       0.500000000000000000000000000000000000</td><td>org.transdroid-2.apk         File name: org.transdroid-2.apk         File name: org.transdroid-2.apk         own google.android.gm-1.apk         Date: 0714/02014         Date: 0714/02014         File name: org.transdroid.plandroid.gm-1.apk         Date: 0714/02014         File name: org.the state is the state: 1 kB         Own google.android.gm-1.apk         File name: org.damazio.ontfiler-1.apk         File name: org.damazio.ontfiler-1.apk         File name: org.damazio.ontfiler-1.apk         Date: 1918/02010/9-20: File state: 0 KB         Own google.zoing.clent.android-1.apk         Date: 1918/02010/9-20: File state: 0 KB         Date: 1918/02010/9-20: File state: 0 KB         Date: 1918/02010/9-20: File state: 0 KB         Date: 1918/02010/9-20: File state: 0 KB         Date: 1918/02010/9-20: File state: 0 KB         Date: 1918/02010/9-20: File state: 0 KB         Date: 1918/02010/9-20: File state: 0 KB         Date: 1918/02010/9-20: File state: 0 KB         Date: 1918/02010/9-20: File state: 0 KB         Date: 1918/02010/9-20: File state: 0 KB         Date: 1918/02010/9-20: File state: 0 KB         Date: 1918/02010/9-20: File state: 0 KB         Corm.rovic.angrybirds_Hall-1.apk         Date: 1918/02010/9-20: File state: 0 KB         Date</td></td<> | Conng       E         Octat       Date: 1159[2010-09-04         Octat       Date: 1509[2010-07-16         Octat       Date: 1509[2010-09-21         Octat:       Date: 2159[2010-09-04         Octat:       Date: 1132[2010-09-04         Octat:       Date: 1132[2010-07-09         Octat:       Date: 1132[2010-07-09         Octat:       0.100[1970-01-01         Octat:       0.100[1970-01-01         Octat:       0.1100[1970-01-01         Octat:       0.1100[1970-01-01         Octat:       0.1100[1970-01-01         Octat:       0.100[1970-01-01         Octat:       0.500000000000000000000000000000000000                                                                                                    | org.transdroid-2.apk         File name: org.transdroid-2.apk         File name: org.transdroid-2.apk         own google.android.gm-1.apk         Date: 0714/02014         Date: 0714/02014         File name: org.transdroid.plandroid.gm-1.apk         Date: 0714/02014         File name: org.the state is the state: 1 kB         Own google.android.gm-1.apk         File name: org.damazio.ontfiler-1.apk         File name: org.damazio.ontfiler-1.apk         File name: org.damazio.ontfiler-1.apk         Date: 1918/02010/9-20: File state: 0 KB         Own google.zoing.clent.android-1.apk         Date: 1918/02010/9-20: File state: 0 KB         Date: 1918/02010/9-20: File state: 0 KB         Date: 1918/02010/9-20: File state: 0 KB         Date: 1918/02010/9-20: File state: 0 KB         Date: 1918/02010/9-20: File state: 0 KB         Date: 1918/02010/9-20: File state: 0 KB         Date: 1918/02010/9-20: File state: 0 KB         Date: 1918/02010/9-20: File state: 0 KB         Date: 1918/02010/9-20: File state: 0 KB         Date: 1918/02010/9-20: File state: 0 KB         Date: 1918/02010/9-20: File state: 0 KB         Date: 1918/02010/9-20: File state: 0 KB         Corm.rovic.angrybirds_Hall-1.apk         Date: 1918/02010/9-20: File state: 0 KB         Date                                                                                                    |
|                                                                                                    | Commander Console                                                                                                    |                                                                                                    |
|                                                                                                    | Root access: UK Data: 61 MB SD: 472 MB St: 296 MB                                                                                                    | Donate                                                                                                    |

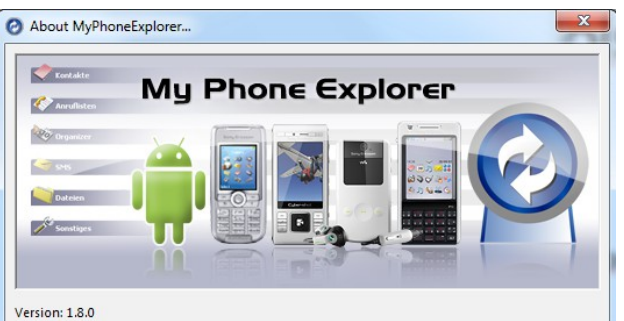

# Libraries and other tips

- Android Libraries
  - More than 70 different libraries
  - Game engines
  - Charts
  - Social (Facebook, Twitter)
  - RPC (JSON/XML)
  - Contacts
  - NFC

http://www.openintents.org/en/libraries

### http://www.mosync.com

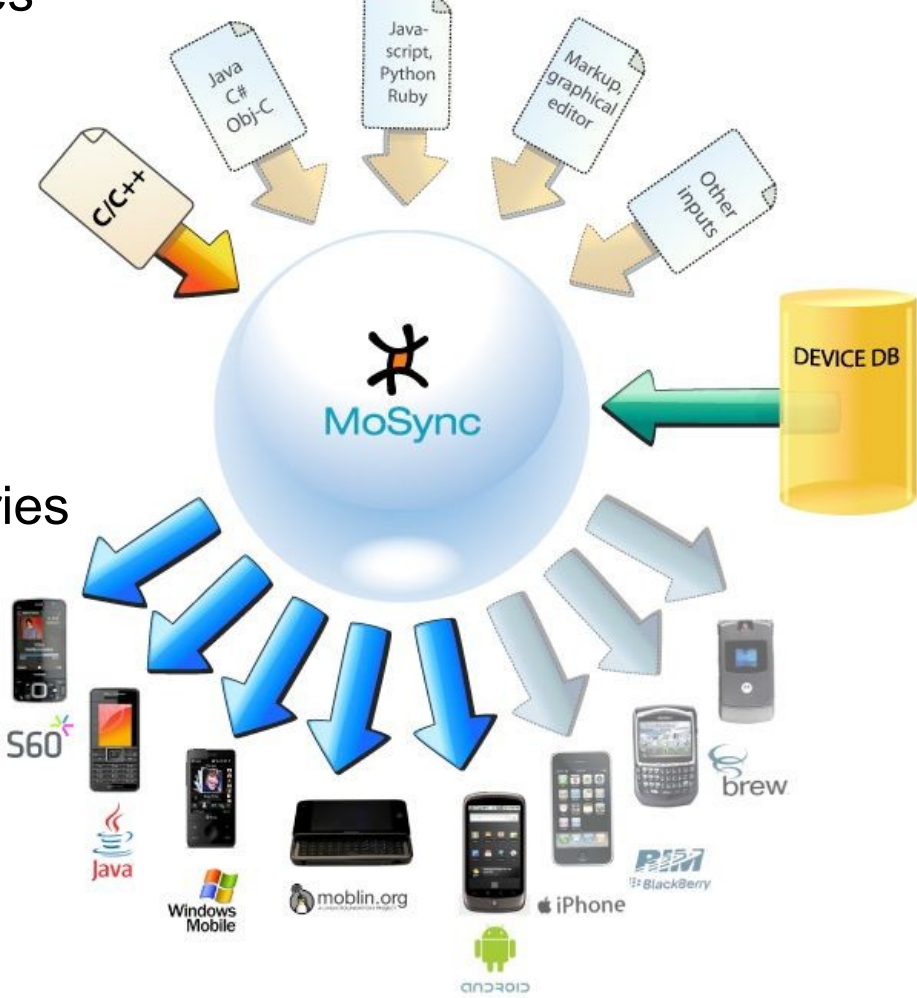

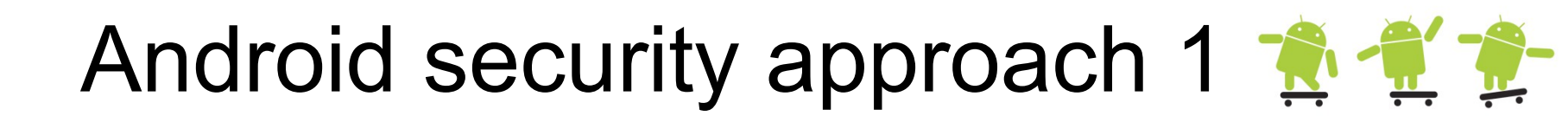

### Strong base – The Linux level sandbox

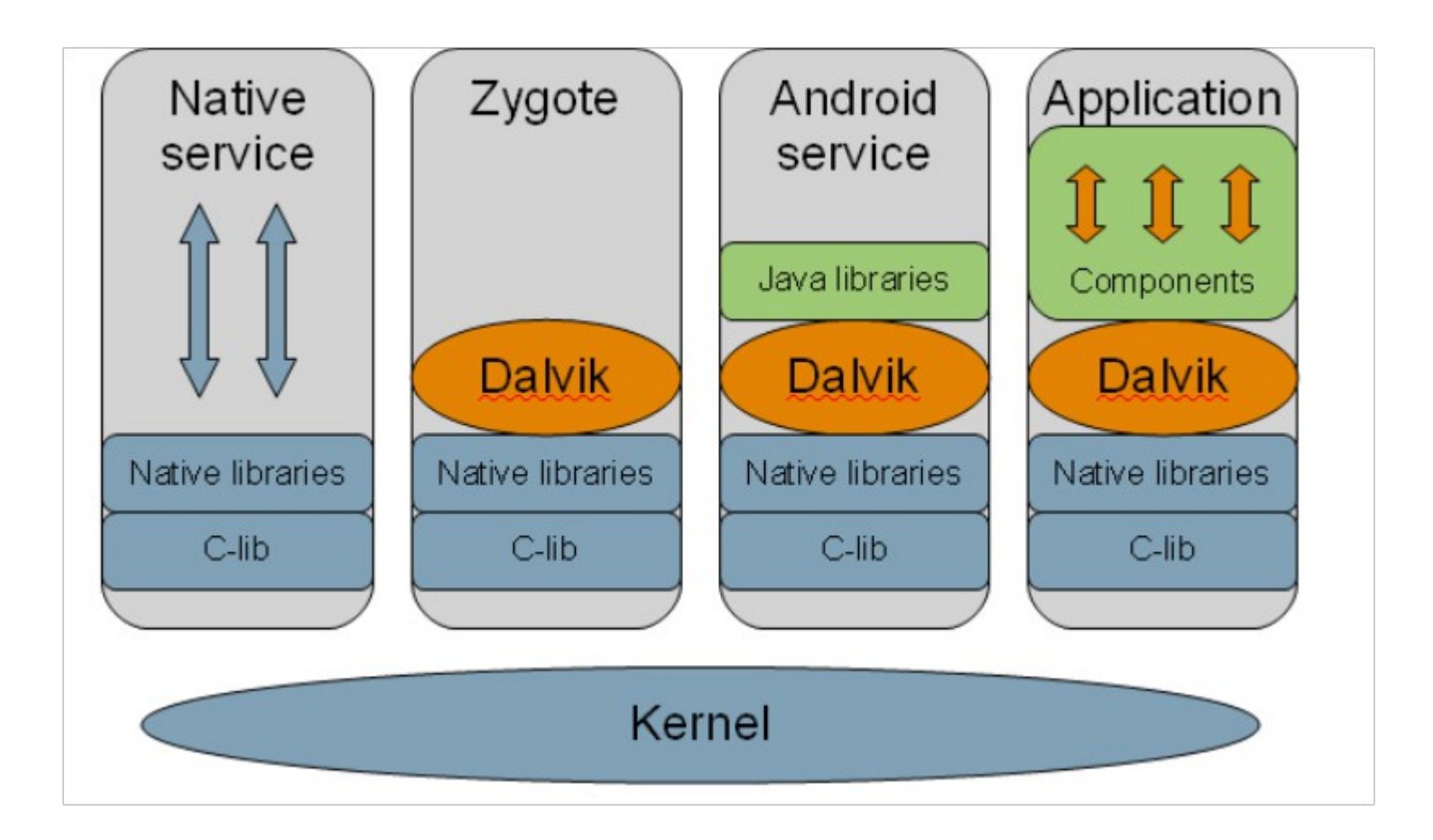

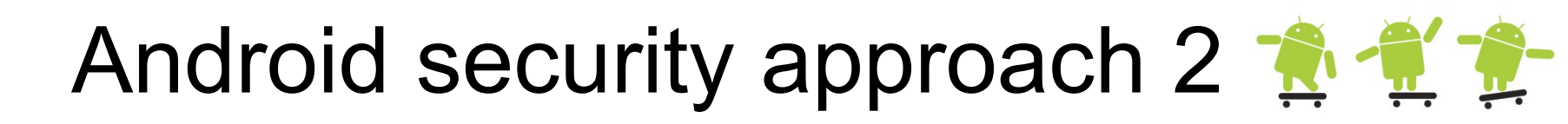

### Permissions and Community/Peer review - checked at install time

| 45                                                                     | ∕ il×                                                                            | 36 🗐 🖸                 | 11:50 AM |  |
|------------------------------------------------------------------------|----------------------------------------------------------------------------------|------------------------|----------|--|
| 6                                                                      | chompSMS<br>chomp SMS                                                            |                        | FREE     |  |
| This<br>follo                                                          | s application h<br>owing:                                                        | as access              | to the   |  |
| A                                                                      | Network con<br>full Internet acce                                                | n <mark>municat</mark> | ion      |  |
| 4                                                                      | Phone calls<br>read phone state                                                  | and identity           |          |  |
| A                                                                      | A System tools<br>prevent phone from sleeping                                    |                        |          |  |
| A                                                                      | A Your messages<br>edit SMS or MMS, read SMS or MMS,<br>receive MMS, receive SMS |                        |          |  |
| Services that cost you money     directly call phone numbers, send SMS |                                                                                  |                        |          |  |
| OK Cancel                                                              |                                                                                  |                        |          |  |

|                                                                                                    | al) 💶 14:1              |
|----------------------------------------------------------------------------------------------------|-------------------------|
| Dropbox<br>Dropbox, Inc.                                                                                                    | Installed               |
| Noty 2010/09/19                                                                                                    | -                       |
| Can't live without it.                                                                                                    | ×                       |
| tgaeta 2010/09/19                                                                                                    | -                       |
| Just needs PIN code for security pu<br>Absolutely flawless app!                                                                               | rposes. 🛛 🖄             |
| Lyubozar 2010/09/19                                                                                                    | -                       |
| It's great to have it on my mobile                                                                                                    | ×                       |
| 2010/09/19                                                                                                    | -                       |
| Why is it allowed to share the files y<br>are not in the Public folder? I can so<br>private files on the web. Isn't it a ki<br>security hole? | which<br>ee my<br>nd of |
| Pjer 2010/09/19                                                                                                    | -                       |
| I <3 Dropbox                                                                                                    | ×                       |
| Ivan 2010/09/19                                                                                                    | -                       |
| Really great and useful app!                                                                                                    | ×                       |
| Wong Chun Kiat 2010/09/19                                                                                                    | 0.0000                  |

### Android - Room for improvement 攁 🐔 🏂

- Fine grained permission system
  - Risk of next->-next->finish behaviour
  - Vulnerable to Trojans
- Basing some features on Linux file system rights
  - Very good for individual users with non-root devices
  - Does not provide enough piracy protection for developers, some devices will get rooted
  - SD-card uses FAT file system, no concept of ownership
- Update cycles
  - Kernel vulnerabilities are sometimes discovered and need fast updates
- No support for hardware assisted key stores and trusted computing
  - Useful for banking applications
  - Secure authentication